## Έλεγχος σκληρής αποθήκευσης

## <u>Γενικά</u>

i.

- 1) Εμφάνιση ιδιοτήτων της ψηφιακής υπογραφής
  - Εφόσον είναι ορατή η ψηφιακή υπογραφή, κάνουμε δεξί κλικ επάνω της και επιλέγουμε Show Signature Properties (Ιδιότητες υπογραφής).

## Digitally signed by

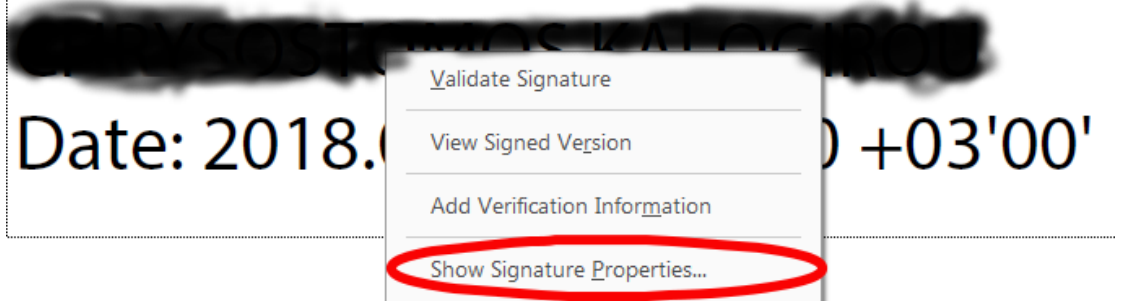

ii. Διαφορετικά εμφανίζουμε το Signature Panel, κάνουμε δεξί κλικ επάνω στην υπογραφή και επιλέγουμε Show Signature Properties (Ιδιότητες υπογραφής).

| Signat              | tures                      |                               |              |
|---------------------|----------------------------|-------------------------------|--------------|
| <b>8</b> <u>−</u> ▼ | Validate All               |                               |              |
| ~ <u>h</u> ;        | Rev. 1: Signed by CHR      | <u>G</u> o to Signature Field | os@gmail.com |
|                     | Signature is valid:        | Validata Cignatura            | -            |
|                     | Source of Trust obtain     | <u>v</u> alidate Signature    | _            |
|                     | Document has not           | View Signed Version           |              |
|                     | Signer's identity is       |                               | -            |
|                     | The signature inclu        | Add Verification Information  | _            |
|                     | Signature is LTV en        | Show Signature Properties     |              |
| >                   | Signature Details          |                               |              |
|                     | Last Checked: 2018.08.08   | 3 11:45:29 +03'00'            |              |
|                     | Field: Signature2 on pag   | e 2                           |              |
|                     | Click to view this version |                               |              |

 Στο παράθυρο που εμφανίζεται (Signature Properties-Ιδιότητες υπογραφής), κάνουμε κλικ στο Show Signer's Certificate-Εμφάνιση πιστοποιητικού

| 0     | Signature is VALID, signed by Collection and the second second seco |  |  |  |
|-------|----------------------------------------------------------------------------------------------------|--|--|--|
|       | Signing Time: 2018/08/07 15:18:10 +03'00'                                                                                                    |  |  |  |
|       | Source of Trust obtained from European Union Trusted Lists (EUTL).                                                                                                    |  |  |  |
| alidi | ity Summary                                                                                                    |  |  |  |
|       | The document has not been modified since this signature was applied.                                                                                                    |  |  |  |
|       | The certifier has specified that Form Fill-in, Signing and Commenting are<br>allowed for this document. No other changes are permitted.                                                                                                    |  |  |  |
|       | The signer's identity is valid.                                                                                                    |  |  |  |
|       | The signature includes an embedded timestamp. Timestamp time: 2018/08/07 15:18:15 +03'00'                                                                                                    |  |  |  |
|       | Signature was validated as of the secure (timestamp) time:<br>2018/08/07 15:18:15 +03'00'                                                                                                    |  |  |  |
| igne  | er Info                                                                                                    |  |  |  |
|       | The path from the signer's certificate to an issuer's certificate was successfully built.                                                                                                    |  |  |  |
|       | The signer's certificate is valid and has not been revoked.                                                                                                    |  |  |  |
|       | Show Signer's Certificate                                                                                                    |  |  |  |
|       |                                                                                                    |  |  |  |

3) Στο παράθυρο που εμφανίζεται (Certificate Viewer-Πρόγραμμα εμφάνισης πιστοποιητικού) κάνουμε κλικ στο TAB **Details-Λεπτομέρειες** 

| correspond to the selected en                                                                                                    | try.                                           | the the restrict parameter thank the details                                   |
|----------------------------------------------------------------------------------------------------|------------------------------------------------|--------------------------------------------------------------------------------|
| <u>Show all certification paths f</u>                                                                                                    | ound                                           |                                                                                |
| lenic Public Administration Is<br>Control Control | Summar Details                                 | evocation Trust Policies Legal Notice                                          |
|                                                                                                    | I                                              | Compactor of the comp                                                          |
|                                                                                                    |                                                | Hellenic Public Administration Certification                                   |
|                                                                                                    | Issued by:                                     | Hellenic Public Administration Issuing CA                                      |
|                                                                                                    |                                                | Hellenic Public Administration Certification                                   |
|                                                                                                    | Valid from:                                    | 2018/08/01 03:00:00 +03'00'                                                    |
|                                                                                                    | Valid to:                                      | 2021/08/01 02:59:59 +03'00'                                                    |
|                                                                                                    | Intended usage:                                | Digital Signature, Non-Repudiation, Client<br>Authentication, Email Protection |
|                                                                                                    |                                                | This certificate is Qualified according to EU<br>Regulation 910/2014 Annex I   |
| 4                                                                                                    |                                                | Export                                                                         |
| The selected certificate p<br>The path validation and<br>2018/08/07 15:18:15 +03                                                                                                    | path is valid.<br>revocation checks wer<br>00' | e done as of the secure (timestamp) time:                                      |
| Validation Model: Shell                                                                                                    |                                                |                                                                                |

4) Στο TAB Details εντοπίζουμε την ιδιότητα Certificate Policies-Πολιτικές πιστοποιητικού

| <u>Show all certification paths fo</u>                                         | bund                                                                                                    |                                                                                                    | 1 |
|--------------------------------------------------------------------------------|----------------------------------------------------------------------------------------------------|----------------------------------------------------------------------------------------------------|---|
| lenic Public Administration Is                                                 | Summary Details Revocation Tr<br>Certificate <u>d</u> ata:                                                                                                    | ust Policies Legal Notice                                                                                                    |   |
|                                                                                | Name         Image         Image     < | Value<br>Digital Signature, Non-Rep<br><see details=""><br/><see details=""><br/>RSA (2048 bits)<br/><see details=""><br/>20 20 20 51 20 20 4 C0 40 (</see></see></see> |   |
| The selected certificate p The path validation and r 2018/08/07 15:18:15 +03'0 | ath is valid.<br>evocation checks were done as of the s                                                                                                    | secure (timestamp) time:                                                                                                    |   |

5) Έλεγχος του Policy OID-Πολιτική OID i. Για πιστοποιητικά που εκδόθηκαν από τον ΕΡΜΗ Θα πρέπει να είναι το: Policy OID: 1.2.300.0.110001.1.7.1.1.1 ή 0.4.0.1456.1.1

| Certificate Viewer                                                                                                    |                                                             | <b>—</b> X—                                           |  |  |  |  |  |
|----------------------------------------------------------------------------------------------------|-------------------------------------------------------------|-------------------------------------------------------|--|--|--|--|--|
| This dialog allows you to view                                                                                                    | the details of a certificate and its entir                  | re issuance chain. The details                        |  |  |  |  |  |
| Show all certification paths found                                                                                                    |                                                             |                                                       |  |  |  |  |  |
|                                                                                                    |                                                             |                                                       |  |  |  |  |  |
| lenic Public Administration Is                                                                                                    | Summary Details Revocation Tru                              | ust Policies Legal Notice                             |  |  |  |  |  |
|                                                                                                    | Certificate <u>d</u> ata:                                   |                                                       |  |  |  |  |  |
|                                                                                                    | Name                                                        | Value ^                                               |  |  |  |  |  |
|                                                                                                    | <ul><li>Key usage</li><li>CRL distribution points</li></ul> | Digital Signature, Non-Repi<br><see details=""></see> |  |  |  |  |  |
|                                                                                                    | Certificate policies                                        | <see details=""></see>                                |  |  |  |  |  |
|                                                                                                    | Basic constraints                                           | <see details=""><br/>RSA (2048 bits)</see>            |  |  |  |  |  |
|                                                                                                    | SHA1 digest of public key                                   | <see details=""></see>                                |  |  |  |  |  |
|                                                                                                    |                                                             | 0 0 0 0 0 0 0 0 0 0 0 0 0 0 0 0 0 0 0                 |  |  |  |  |  |
|                                                                                                    | Policy OID: 1.2.300.0.110001.1.7.1.1                        | 1                                                     |  |  |  |  |  |
| URL: https://pki.ermis.gov.gr/repository.html                                                                                              |                                                             |                                                       |  |  |  |  |  |
|                                                                                                    | Policy OID: 0.4.0.1456.1.1                                  |                                                       |  |  |  |  |  |
|                                                                                                    |                                                             |                                                       |  |  |  |  |  |
|                                                                                                    |                                                             |                                                       |  |  |  |  |  |
|                                                                                                    |                                                             |                                                       |  |  |  |  |  |
|                                                                                                    |                                                             |                                                       |  |  |  |  |  |
|                                                                                                    |                                                             |                                                       |  |  |  |  |  |
|                                                                                                    |                                                             |                                                       |  |  |  |  |  |
|                                                                                                    |                                                             |                                                       |  |  |  |  |  |
| (i) The selected certificate path is valid.                                                                                                |                                                             |                                                       |  |  |  |  |  |
| The path validation and revocation checks were done as of the secure (timestamp) time: 2018/08/07 15:18:15 +03'00' Validation Model: Shell |                                                             |                                                       |  |  |  |  |  |
|                                                                                                    |                                                             |                                                       |  |  |  |  |  |
|                                                                                                    |                                                             | OK                                                    |  |  |  |  |  |

ii. Για πιστοποιητικά που εκδόθηκαν από την Adacom Θα πρέπει να είναι το: Policy OID: 0.4.0.194112.1.2

| Sur | nmar                                                                      | y Details Revocati     | on Trust                                                     | Policies | Legal Notice |   |  |
|-----|---------------------------------------------------------------------------|------------------------|--------------------------------------------------------------|----------|--------------|---|--|
| 1   | Certif                                                                    | ïcate <u>d</u> ata:    |                                                              |          |              |   |  |
|     |                                                                           | Name                   | Value                                                        |          |              | ^ |  |
|     | 0                                                                         | Subject key identi     | <see detail<="" td=""><td>s&gt;</td><td></td><td></td></see> | s>       |              |   |  |
|     | •                                                                         | Authority key ide      | <see detail<="" td=""><td>s&gt;</td><td></td><td></td></see> | s>       |              |   |  |
|     | Key-osage                                                                 |                        | Digital Signature, Non-Repudiation                           |          |              |   |  |
|     |                                                                           | Certificate policies   | <see detail<="" td=""><td>s&gt;</td><td></td><td></td></see> | s>       |              |   |  |
|     | ?                                                                         | CRL distribution       | <see detail<="" td=""><td>s&gt;</td><td></td><td></td></see> | s>       |              |   |  |
|     | •                                                                         | Basic constraints      | <see detail<="" td=""><td>s&gt;</td><td></td><td></td></see> | s>       |              |   |  |
|     | õ                                                                         | Public key             | RSA (2048 I                                                  | oits)    |              | ~ |  |
|     |                                                                           | ALLAN P                | 1.1.1                                                        |          |              |   |  |
|     | Policy OID: 2.16.840.1.113733.1.7.23.2<br>URL: https://pki.adacom.com/cps |                        |                                                              |          |              |   |  |
| Y   | Polic                                                                     | y OID: 0.4.0.194112.1. |                                                              |          |              |   |  |
|     |                                                                           |                        |                                                              |          |              |   |  |